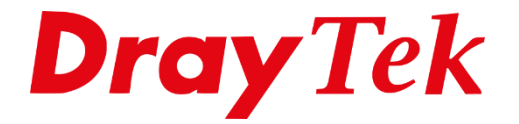

Eilie

# VigorSwitch VLAN Routing (Layer 2+)

# Inhoudsopgave

| VLAN Routing               | 3  |
|----------------------------|----|
| Router LAN & VLAN Setup    | 4  |
| VLAN Setup                 | 6  |
| VLAN Interface Settings    | 7  |
| VLAN Routing               | 9  |
| VLAN Routing interfaces    | 10 |
| VLAN Routing Default Route | 11 |
| Controle Routing verkeer   | 12 |

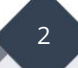

#### **VLAN Routing**

De VigorSwitch serie biedt connectiviteit voor meerdere LAN netwerken op basis van 802.1Q VLAN. Op deze manier worden netwerken gescheiden middels layer 2 VLAN tags. De router is verantwoordelijk voor de onderlinge routeringen en hiermee dus ook bepalend voor de maximale performance welke behaalt kan worden.

De VigorSwitch Layer2+ serie ondersteund VLAN routing op layer3 niveau waardoor de switch de routeringen kan bepalen. Dit zal een hogere performance geven gezien het verkeer op de VigorSwitch blijft.

In deze handleiding zullen wij uitleggen welke stappen belangrijk zijn bij het configureren van VLAN routing op een Layer2+ switch van DrayTek.

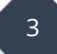

#### **Router LAN & VLAN Setup**

We gaan hierbij uit van onderstaande VLAN & LAN setup in de DrayTek Router. Hierbij sluiten we poort 4 van de DrayTek aan op de VigorSwitch.

#### VLAN

| VLAN Co | nfig   | urat | tion   |          |    |        |          |         |       |        |         |        |       |         |          |         |          |
|---------|--------|------|--------|----------|----|--------|----------|---------|-------|--------|---------|--------|-------|---------|----------|---------|----------|
| Enab    | le     |      |        |          |    |        |          |         |       |        |         |        |       |         |          |         |          |
|         |        |      | LAN    |          |    | Wire   | eless L/ | AN(2.40 | GHz)  | Wir    | eless L | AN(5G  | Hz)   |         |          | VLAN Ta | g        |
|         | P1     | P2   | P3     | P4       | P5 | S SID1 | S SID2   | S SID3  | SSID4 | S SID1 | S SID2  | S SID3 | SSID4 | Subnet  | Enable   | VID     | Priority |
| VLAN0   | ✓      | ✓    | <      | <        | <  |        |          |         |       |        |         |        |       | LAN 1 🗸 |          | 0       | 0 🗸      |
| VLAN1   |        |      | $\Box$ | <b>~</b> |    |        |          |         |       |        |         |        |       | LAN 2 🗸 | <b>~</b> | 20      | 0 🗸      |
| VLAN2   |        |      |        | •        |    |        |          |         |       |        |         |        |       | LAN 3 🗸 | <b>~</b> | 30      | 0 🗸      |
| VLAN3   |        |      |        |          |    |        |          |         |       |        |         |        |       | LAN 1 🗸 |          | 0       | 0 🗸      |
| VLAN4   |        |      |        |          |    |        |          |         |       |        |         |        |       | LAN 1 🗸 |          | 0       | 0 🗸      |
| VLAN5   |        |      |        |          |    |        |          |         |       |        |         |        |       | LAN 1 🗸 |          | 0       | 0 🗸      |
| VLAN6   |        |      |        |          |    |        |          |         |       |        |         |        |       | LAN 1 🗸 |          | 0       | 0 🗸      |
| VLAN7   |        |      |        |          |    |        |          |         |       |        |         |        |       | LAN 1 🗸 |          | 0       | 0 🗸      |
| VLAN8   |        |      |        |          |    |        |          |         |       |        |         |        |       | LAN 1 🗸 |          | 0       | 0 🗸      |
| VLAN9   | $\Box$ |      | $\Box$ | $\Box$   |    |        |          |         |       |        |         |        |       | LAN 1 🗸 |          | 0       | 0 🗸      |
| VLAN10  |        |      |        |          |    |        |          |         |       |        |         |        |       | LAN 1 🗸 |          | 0       | 0 🗸      |
| VLAN11  |        |      |        |          |    |        |          |         |       |        |         |        |       | LAN 1 🗸 |          | 0       | 0 🗸      |
| VLAN12  |        |      |        |          |    |        |          |         |       |        |         |        |       | LAN 1 🗸 |          | 0       | 0 🗸      |
| VLAN13  |        |      |        |          |    |        |          |         |       |        |         |        |       | LAN 1 🗸 |          | 0       | 0 🗸      |
| VLAN14  |        |      |        |          |    |        |          |         |       |        |         |        |       | LAN 1 🗸 |          | 0       | 0 🗸      |
| VLAN15  |        |      |        |          |    |        |          |         |       |        |         |        |       | LAN 1 🗸 |          | 0       | 0 🗸      |

#### LAN

Als LAN subnetten gebruiken we de volgende instellingen, belangrijk in deze is dat het Gateway IP-adres anders is dan het IP-adres van het LAN subnet. Het Gateway IP-adres zal het IP-adres zijn van de VLAN Routing interface van de VigorSwitch. We gebruiken hierbij 192.168.x.254 als voorbeeld.

| LAN1: | 192.168.1.1/24 |               |               |
|-------|----------------|---------------|---------------|
| LAN2: | 192.168.2.1/24 | LAN2 Gateway: | 192.168.2.254 |
| LAN3: | 192.168.3.1/24 | LAN3 Gateway: | 192.168.3.254 |

| neral Setup      |             |          |                       |             |              |      |
|------------------|-------------|----------|-----------------------|-------------|--------------|------|
| Index            | Description | Enable   | DHCP                  | IP Address  |              |      |
| LAN 1            |             | V        | V                     | 192.168.1.1 | Details Page | IPv6 |
| LAN 2            |             | <b>~</b> | <ul><li>✓</li></ul>   | 192.168.2.1 | Details Page | IPv6 |
| LAN 3            |             | <        | <ul> <li>✓</li> </ul> | 192.168.3.1 | Details Page | IPve |
| IP Routed Subnet |             |          | 1                     | 192.168.0.1 | Details Page |      |

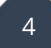

Bij de Detail Page van een LAN subnet kun je de Gateway instellingen wijzigen, op basis van bovenstaand voorbeeld configureren we LAN subnet 2 en 3 als volgt:

#### LAN2:

| r NAT Usage O For Routing Usage                       | OHCP Server Configuration<br>O Disable  Description Enable Se<br>Agent<br>Start IP Address | n<br>rver OEnable Relay |
|-------------------------------------------------------|--------------------------------------------------------------------------------------------|-------------------------|
| able O Disable (A A A A A A A A A A A A A A A A A A A | ○Disable                                                                                   | rver OEnable Relay      |
| iption:                                               | Agent<br>Start IP Address                                                                  |                         |
| r NAT Usage O For Routing Usage                       | Start IP Address                                                                           | 100 100 0 10            |
| Idaaca 102.469.2.4                                    |                                                                                            | 192.168.2.10            |
| duress   192, 100, 2, 1                               | P Pool Counts                                                                              | 100 (max. 4093)         |
| net Mask 255 255 0 / 24 V                             | Gateway IP Address                                                                         | 192.168.2.254           |
| 200.200.200.0724                                      |                                                                                            | 259200                  |
| L                                                     | _ease Time                                                                                 | (s)                     |
|                                                       | Clear DHCP lease for                                                                       | inactive clients        |
| P                                                     | periodically.                                                                              |                         |
| <br>D                                                 | ONS Server IP Address                                                                      |                         |
| P                                                     | Primary IP Address                                                                         |                         |
|                                                       | Focondary ID Addross                                                                       |                         |
|                                                       | Secondary IP Address                                                                       | i                       |

#### LAN3:

| LAN 3 Ethernet TCP / IP                    | and DHCP Setup               |          | LAN 3 IPv6 Setup                  |                 |                          |
|--------------------------------------------|------------------------------|----------|-----------------------------------|-----------------|--------------------------|
| Network Configuration                      |                              |          | DHCP Server Configuration         | on              |                          |
| Enable Obisable     Description:           |                              | ]        | O Disable 🖲 Enable Se<br>Agent    | erver OE        | Enable Relay             |
|                                            |                              |          | Start IP Address                  | 192.168.3       | 3.10                     |
| IP Address                                 | 192.168.3.1                  | age      | IP Pool Counts                    | 100             | (max. 4093)              |
| Subnet Mask                                | 255.255.255.0 / 24           | ~        | Gateway IP Address                | 192.168.3       | 3.254                    |
|                                            |                              |          | Lease Time                        | 259200<br>(s)   |                          |
|                                            |                              |          | Clear DHCP lease fo periodically. | r inactive      | clients                  |
|                                            |                              |          | DNS Server IP Address             |                 |                          |
|                                            |                              |          | Primary IP Address                |                 |                          |
|                                            |                              |          | Secondary IP Address              |                 |                          |
| Note: Change IP Addres<br>to the same doma | s or Subnet Mask i<br>in IP. | n Networ | k Configuration will also         | change <u>H</u> | <u>A</u> LAN3 Virtual II |

5

#### **VLAN Setup**

De VLAN tag's die zijn aangemaakt in de router dient u ook op de VigorSwitch te configureren. Dit kan bij Switch LAN > VLAN Management > Create VLAN. Zorg dat zowel VLAN tag 20 als 30 wordt toegevoegd in de VigorSwitch.

| Create VLAN |            |           |                      |           |     |          |  |
|-------------|------------|-----------|----------------------|-----------|-----|----------|--|
|             | Action:    |           | Add O Delete         |           |     |          |  |
|             | VLAN ID:   |           | 10 or 10,20 or 10-20 |           |     |          |  |
|             | VLAN Name: |           |                      |           |     |          |  |
|             |            |           | Apply                |           |     |          |  |
|             |            |           |                      |           |     |          |  |
| VLAN ID     | 11         | VLAN Name | 1                    | VLAN Type | .↓† | Modify   |  |
| 1           |            | default   |                      | Default   |     | <b>Ø</b> |  |
| 20          |            | LAN2      |                      | Static    |     | S 🗵      |  |
| 30          |            | LAN3      |                      | Static    |     | Ø 🗑      |  |
|             |            |           |                      |           |     |          |  |

De VigorSwitch configureren we als volgt:

| P1 t/m P8:  | LAN subnet 2          |
|-------------|-----------------------|
| P9 t/m P20: | LAN subnet 3          |
| P24:        | Uplink naar de routei |

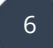

# **VLAN Interface Settings**

Als uplink naar de router gebruiken we poort 24, deze poort dient zowel tagged als untagged verkeer te kunnen accepteren. We configureren deze poort daarom als Hybrid, een Hybrid poort kan overweg met zowel tagged als untagged verkeer.

Werkt u alleen met Tagged verkeer dan kunt u kiezen voor VLAN Mode: Trunk

|                             | $\times$ |  |  |  |  |
|-----------------------------|----------|--|--|--|--|
| Edit GE24                   |          |  |  |  |  |
| Interface VLAN Mode:        |          |  |  |  |  |
| Hybrid O Access O Trunk     |          |  |  |  |  |
| PVID                        |          |  |  |  |  |
| 1                           |          |  |  |  |  |
| Accepted Type               |          |  |  |  |  |
| All O Tag Only O Untag Only |          |  |  |  |  |
| Ingress Filtering           |          |  |  |  |  |
| Enable 	Disable             |          |  |  |  |  |
| Tagged VLAN                 |          |  |  |  |  |
| LAN2(20), LAN3(30) -        |          |  |  |  |  |
| Untagged VLAN               |          |  |  |  |  |
| default(1)                  | ]        |  |  |  |  |
| Forbidden VLAN              |          |  |  |  |  |
| Nothing selected -          |          |  |  |  |  |
|                             |          |  |  |  |  |

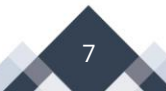

Poort 1 t/m 8 configureren we als Access Port zodat apparatuur welke hierop is aangesloten een IP-adres ontvangt uit het LAN 2 subnet.

| Port Select:         | GE1, GE2, GE3, GE4, GE5, GE6, GE7, GE8 | • |            |
|----------------------|----------------------------------------|---|------------|
| Interface VLAN Mode: | 🔿 Hybrid 🖲 Access 🔿 Trunk              |   |            |
| PVID:                | 20                                     |   | (1 - 4094) |
| Accepted Type:       | C All C Tag Only                       |   |            |
| Ingress Filtering:   | enable O Disable                       |   |            |
| Tagged VLAN:         | Nothing selected                       | ~ |            |
| Untagged VLAN:       | LAN2(20)                               | • |            |
| Forbidden VLAN:      | Nothing selected                       | * |            |
|                      | Apply                                  |   |            |

Dit herhalen we voor poort 9 t/m 20 voor LAN subnet 3.

| Port Select:         | GE9, GE10, GE11, GE12, GE13, GE14, GE15, GE16, GE17, GE18, GE19, GE20 |            |
|----------------------|-----------------------------------------------------------------------|------------|
| Interface VLAN Mode: | ○ Hybrid ● Access ○ Trunk                                             |            |
| PVID:                | 30                                                                    | (1 - 4094) |
| Accepted Type:       | All Tag Only   Untag Only                                             |            |
| Ingress Filtering:   | Enable O Disable                                                      |            |
| Tagged VLAN:         | Nothing selected                                                      |            |
| Untagged VLAN:       | LAN3(30)                                                              |            |
| Forbidden VLAN:      | Nothing selected •                                                    |            |
|                      | Apply                                                                 |            |

Test vervolgens of u een correct IP-adres ontvangt wanneer u op één van deze Switch poorten bent aangesloten.

8

# **VLAN Routing**

Om gebruik te kunnen maken van VLAN routing dient deze feature te worden ingeschakeld, dit kan door naar VLAN Routing > Property te gaan.

| Vlan Routing > Property > Global Setting |                 |
|------------------------------------------|-----------------|
| Global Setting                           |                 |
| State:                                   | Enable 	Disable |
| Apply                                    |                 |

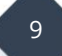

# **VLAN Routing interfaces**

Om gebruik te kunnen maken van de routing functionaliteiten van de VigorSwitch dient u voor de LAN subnetten een routing interface aan te maken. Deze mag zoals reeds eerder aangegeven niet conflicteren met de eerder geconfigureerde IP-adressen van de router. Het Subnet mask moet hetzelfde zijn als opgegeven in de router.

| Interface Settings |             |                      |                             |
|--------------------|-------------|----------------------|-----------------------------|
| VL                 | AN ID:      | LAN2(20)             | •                           |
| De                 | escription: |                      |                             |
| IP .               | Address:    | ex.192.168.3.200     |                             |
| Su                 | ibnet Mask: | ex.255.255.255.0     |                             |
|                    |             | Apply                |                             |
|                    |             |                      |                             |
| VLAN ID            | 1           | Description 11       | IP/Mask                     |
| 20                 |             | LAN Subnet 2 routing | 192.168.2.254/255.255.255.0 |
| 30                 |             | LAN Subnet 3 routing | 192.168.3.254/255.255.255.0 |

#### VLAN Routing Default Route

Uiteraard dient u ook een default route aan te maken voor verkeer wat niet overeenkomt met de zojuist aangemaakte routing interfaces. Door een vinkje te plaatsen bij Default zorgt u ervoor dat zowel Destination IP Address als Subnet Mask op 0.0.0.0 wordt gezet. Hierdoor kunt u een Default Route aanmaken in de VigorSwitch. Deze regel zorgt ervoor dat internet verkeer naar de router wordt gestuurd.

Belangrijk is dat het Gateway IP-address verwijst naar het IP-adres van de router. In ons voorbeeld kiezen we hier voor 192.168.2.1

| IPv4 Configuration |                                  |                |                       |          |           |
|--------------------|----------------------------------|----------------|-----------------------|----------|-----------|
|                    | Action:                          |                | ● Add ◯ Delete        |          |           |
|                    | Destination IP A                 | ddress:        | 0.0.0.0               |          | 🗹 Default |
|                    | Subnet Mask:                     |                | 0.0.0.0               | ]        |           |
|                    | Next Hop:<br>Gateway IP Address: |                | ● Gateway ◯ Interface |          |           |
|                    |                                  |                | 192.168.2.1           |          |           |
|                    |                                  |                | Apply                 |          |           |
|                    |                                  |                |                       |          |           |
| No.                | 15 Destination IP/Mask           |                |                       | Next Hop |           |
| 1                  |                                  | 0.0.0/0.0.0 19 |                       |          | 1         |

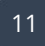

# **Controle Routing verkeer**

Omdat in dit geval de router niet benaderd zal worden voor verkeer van lokaal op de VigorSwitch wordt afgehandeld zullen aanwezige firewall regels op de router niet actief zijn voor dit type verkeer.

Wanneer u toch verkeer wil blokkeren tussen deze LAN subnetten op de VigorSwitch kan gebruik worden gemaakt van de Access Control List op de VigorSwitch.

Voorbeeld configuratie van een Access Control List regel, hierbij blokkeren we verkeer van 192.168.2.50/32 naar 192.168.3.1/24

| Dashboard            |   | O ACL > Create ACE > IPv4 |              |                  |   |                 |  |  |  |
|----------------------|---|---------------------------|--------------|------------------|---|-----------------|--|--|--|
| Status               | * |                           |              |                  |   |                 |  |  |  |
| Switch LAN           | ٠ |                           |              |                  |   |                 |  |  |  |
| ONVIF Surveillance   | • | ACL Profile Name:         | test         | •                |   |                 |  |  |  |
| Vlan Routing         | * | Sequence:                 | 1            | (1 - 2147483647) |   |                 |  |  |  |
| Security             | • | Action:                   | Deny         | •                |   |                 |  |  |  |
| ACL                  | ۲ | Protocol:                 | Any          | •                |   |                 |  |  |  |
| Create ACL           |   | Source IP*                | Anv          |                  |   |                 |  |  |  |
| Cleale ACE           |   |                           |              |                  |   |                 |  |  |  |
| ACL Binding          |   |                           | 192.168.2.50 |                  | / | 255.255.255.255 |  |  |  |
| QoS                  | * | Destination IP:           | Any          |                  |   |                 |  |  |  |
| System Maintenance   | ٣ |                           | 192.168.3.1  |                  | 1 | 255.255.255.0   |  |  |  |
| Diagnostics          | * | Service:                  | Any          | •                |   |                 |  |  |  |
| Mail Alert           | * | Source Port:              | Any          | •                |   |                 |  |  |  |
| Product Registration |   | Destination Port:         | Any          | •                |   |                 |  |  |  |
|                      |   |                           |              |                  |   |                 |  |  |  |
|                      |   | ICMP Type:                | Any          | •                |   |                 |  |  |  |
|                      |   | ICMP code:                | Z Any        |                  |   |                 |  |  |  |
|                      |   |                           | 0-255        |                  |   |                 |  |  |  |
|                      |   |                           |              | Add              |   |                 |  |  |  |

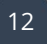

#### Voorbehoud

We behouden ons het recht voor om deze en andere documentatie te wijzigen zonder de verplichting gebruikers hiervan op de hoogte te stellen. Afbeeldingen en screenshots kunnen afwijken.

#### **Copyright verklaring**

#### © 2020 DrayTek

Alle rechten voorbehouden. Niets uit deze uitgave mag worden verveelvoudigd, opgeslagen in een geautomatiseerd gegevensbestand en/of openbaar gemaakt in enige vorm of op enige wijze, hetzij elektronisch, mechanisch, door fotokopieën, opnamen of op enige andere manier zonder voorafgaande schriftelijke toestemming van de uitgever.

Ondanks alle aan de samenstelling van deze handleiding bestede zorg kan noch de fabrikant, noch de auteur, noch de distributeur aansprakelijkheid aanvaarden voor schade die het gevolg is van enige fout uit deze uitgave.

#### Trademarks

Alle merken en geregistreerde merken zijn eigendom van hun respectievelijke eigenaren.

13